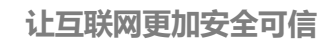

国密 SM2 证书 Nginx 安装指南

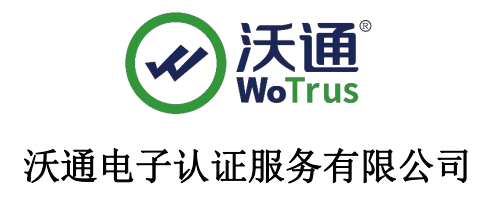

**WoTrus CA Limited** 

©2004-2017 沃通电子认证服务有限公司 WoTrus CA Limited All Rights Reserved

地址:中国深圳市南山区南海大道1057号科技大厦二期 A 座 502

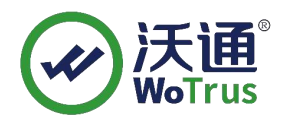

#### 目录

| →,       | 申请证书      | 2 |
|----------|-----------|---|
| <u> </u> | 环境准备      | 3 |
| 三、       | 安装证书      | 4 |
| 四、       | 检测 SSL 配置 | 6 |
| 五、       | 备份 SSL 证书 | 7 |

技术支持邮箱: support@wotrus.com

#### 技术支持热线电话: 0755-26027828 / 0755-26027859 / 0755-26027827

公司官网地址: https://www.wotrus.com

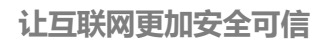

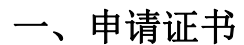

1、下单:访问 https://buy.wotrus.com/,点击右上角"登录/注册",登录后,选择需要申请的 SM2 SSL 证书类型,点击"立即购买",填写相关信息,证书安装模式选择"**手动模式**";

2、下载 CSR 生成工具: 点击提交 CSR 上的 CSR 生成工具或者通过 https://download.wotrus.com/wotrus/WoTrusCSRTool.exe 下载生成 CSR 工具;

3、创建 CSR:运行 WoTrusCSRTool.exe,输入申请证书的域名(多域名证书任意 输入其中一个域名即可),点击创建 CSR,然后将 CSR 和私钥.key 保存下来 (默认命 名即可),私钥类型选择 RSA 和国密 SM2 分别进行一次创建 CSR 的操 作!

| 沃通CSR生成工具     | Į               |          |                 | -      |
|---------------|-----------------|----------|-----------------|--------|
| 证书主题信息        | 1. 1941 Hold 2  | 输出信息     |                 |        |
| 域名:<br>公司/组织: | test.wosign.com | CSR内容(PE | :M格式):          |        |
| 部门/单位:        |                 |          |                 |        |
| 国家/地区:<br>省份: | 中国              | T CN     |                 |        |
| 城市:           | 1<br>           |          |                 |        |
| 私钥类型          |                 |          |                 |        |
| ⊙ RSA         | ○ 国密SM2         |          | 复制              |        |
|               | 创建CSR           |          |                 |        |
| 检测版本          | ⑦ 意见反馈          | ● 联系我们   | <b>金</b> 在线购买证书 | 更多工具>> |

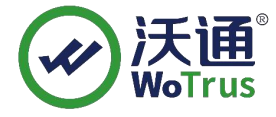

4、提交 CSR,完成订单提交!

### 二、环境准备

1、Linux 操作系统;

2、Nginx -1.14.2 及以上版本(推荐使用最新稳定版),附下载链

接:http://nginx.org/en/download.html;

3、国密 SM2 模块,下载链接 https://www.wotrus.com/download/wotrus\_ssl.tar.gz;

4、沃通国密 SM2 SSL 证书;

#### 三、安装证书

 1、**安装 Nginx**(文档以 nginx-1.15.12 为例,目录为/usr/local,用户根据实际环境 操 作即可);

在安装 nginx 前, 需要确保系统安装了 gcc-c++、pcre-devel 和 zlib-devel 软件。

(1)、将上述步骤下载的 nginx 压缩包和 wotrus\_ssl.tar.gz, 上传至 linux 操作系统/usr/local/目录下,分别解压;

(2)、cd 进入 nginx 的解压目录 usr/local/nginx-1.15.12,执行./configure

--prefix=/usr/local/nginx --with-http\_stub\_status\_module --with-stream

--with-http\_ssl\_module --with-stream\_ssl\_module

--with-openssl=/usr/local/wotrus\_ssl(这里只指定了几个需要的模块,其他模块用户可自行增加);

(3)、上述步骤执行完成后,再输入 make && make install,编译 nginx。执行该 步骤后,若无报错,则表示编译成功,可以开始配置证书;如果执行过程中出现

make[1]: \*\*\* [/usr/local/wotrus\_ssl//.openssl/include/openssl/ssl.h] 错误 127 make: \*\*\* [build] Error 2

如上图显示的错误,则需要进入nginx-1.15.12/auto/lib/openss1目录,

vi/vim编辑 conf 文件(可先备份),找到下面所示的四行代码: CORE\_INCS="\$CORE\_INCS \$OPENSSL/.openssl/include" CORE\_DEPS="\$CORE\_DEPS \$OPENSSL/.openssl/include/openssl/ssl.h" CORE\_LIBS="\$CORE\_LIBS \$OPENSSL/.openssl/lib/libssl.a" CORE\_LIBS="\$CORE\_LIBS \$OPENSSL/.openssl/lib/libcrypto.a"

改为:

CORE\_INCS="\$CORE\_INCS \$OPENSSL/include" CORE\_DEPS="\$CORE\_DEPS \$OPENSSL/include/openssl/ssl.h" CORE\_LIBS="\$CORE\_LIBS \$OPENSSL/lib/libssl.a" CORE\_LIBS="\$CORE\_LIBS \$OPENSSL/lib/libcrypto.a"

保存后, 先执行 make clean, 再重新执行(2)步骤的./configure 和(3)步骤的 make && make install;

(4)、编译完成后, cd 进入/usr/local/nginx 目录, 用

/usr/local/nginx/sbin/nginx -t 检测是否正常,正常则输入 usr/local/nginx/sbin/nginx 启动 nginx;

Ps:上述步骤中的目录皆是测试环境的目录,具体路径,请根据实际用户环境!

2、配置 SSL

(1)、下载 SSL 证书,申请证书后,将下载得到两个.zip 的压缩包,分别是 SM2 签 名证书和加密证书,分别解压得到 for nginx.zip 里面的 crt 文件;

(2)、上传 SSL 证书, cd 进入/usr/local/nginx/conf, 新建 sm2 目录, 将上面解压的两个 crt 文件以及创建 CSR 时生成的两个.key 文件(签名证书对应 domain.com\_sign.key, 加密证书对应 domain.key\_en.key)上传至该目录;

(3)、配置 SSL 证书,进入/usr/local/nginx/conf, vi/vim 编辑 nginx.conf 文件,增加 如下配置,然后保存:

server {

地址:中国深圳市南山区南海大道1057号科技大厦二期 A 座 502

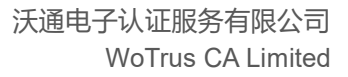

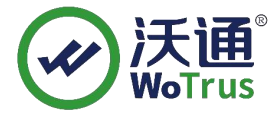

| listen          | 443 ssl;                                            |
|-----------------|-----------------------------------------------------|
| server_name     | domain.com;                                         |
| ssl_certificate | /usr/local/nginx/conf/sm2/domain.com_rsa.crt;       |
| ssl_certificate | e_key /usr/local/nginx/conf/sm2/domain.com_rsa.key; |

ssl\_certificate /usr/local/nginx/conf/sm2/domain.com\_sign.crt; ssl\_certificate key /usr/local/nginx/conf/sm2/domain.com\_sm2.key;

ssl\_certificate /usr/local/nginx/conf/sm2/domain.com\_en.crt;

ssl\_certificate\_key /usr/local/nginx/conf/sm2/domain.com\_sm2.key;

#先配置签名证书,再配置加密证书,签名加密证书私钥 key 为同一个!

ssl\_session\_timeout 5m;

ssl\_protocols TLSv1 TlSv1.1 TLSv1.2;

ssl\_ciphers

### SM2-WITH-SMS4-SM3:ECDH:AESGCM:HIGH:MEDIUM:!RC4:!DH:!MD5:!aNULL:!eNULL;

ssl\_prefer\_server\_ciphers on;

location / {

root html;

index index.html index.htm;

}

}

以上仅为参考,具体的 server\_name,证书名称,证书存放目录, location 等配置请 根据实际环境配置!

(4)、检测,执行/usr/local/nginx/sbin/nginx-t,看配置是否正常,正常显示如下图:

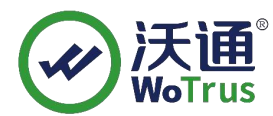

Iroot@localhost nginx-1.15.12]# /usr/local/nginx/sbin/nginx -t
Use GM signing certificate.
Use GM signing private key.
Use GM encryption certificate.
Use GM decryption private key.
nginx: the configuration file /usr/local/nginx/conf/nginx.conf syntax is ok
nginx: configuration file /usr/local/nginx/conf/nginx.conf test is successful

如果有提示错误,请根据提示排查错误,直到显示正常!

(5)、重启 nginx: 执行/usr/local/nginx/sbin/nginx -s reload, 重启 nginx!

## 四、检测 SSL 配置

下载沃通密信浏览器测试 https 访问,下载地址:https://www.mesince.com/zh-cn/browser 下载安装后,打开浏览器,在地址栏输入 https://domain.com(证书实际绑定域名)测试是否 能正常访问以及显示小绿锁,如无法正常访问,请确保防火墙或安全组等策略有放行443 端口(SSL 配置端口)。

# 五、备份 SSL 证书

请将下载的.zip 压缩包和自主生成的私钥.key 文件备份,以防丢失,影响后续使用!